## How To Close Fiscal Year

- 1. From General Ledger Maintenance, click on Fiscal Year.
- 2. Fiscal Year search screen will display. Select the Fiscal Year record.
- 3. Click Close Year from the toolbar.
- 4. If there are unposted records all throughout the system, Batch Posting screen will open. If there are no unposted records, it will continue to close the Fiscal Year and its periods.

Note: Unposted transactions need to be addressed to be able to close the fiscal year, if these will be deleted or posted depends on the accounting department.

- 1. From General Ledger Menu, click on Fiscal Year.
- 2. Fiscal Year search screen will display. Select the Fiscal Year record.
- 3. Click Close Year from the toolbar.
- 4. If there are unposted records all throughout the system, Batch Posting screen will open. If there are no unposted records, it will continue close the Fiscal Year and its periods.

Here are the steps on how to Close Fiscal Year in i21:

- 1. From General Ledger Maintenance, click Fiscal Year.
- 2. When the screen opens, choose the fiscal year you want to close. You may use the navigation buttons at the bottom right of the screen to navigate from one fiscal year to another.

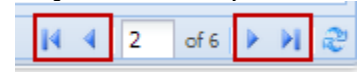

3. Click Close Year button.

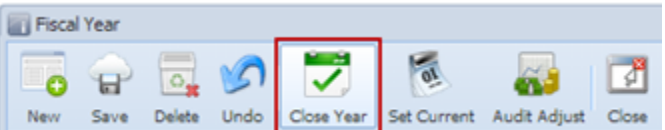

a. If there are transactions made for the selected year and are not yet posted, message will prompt displaying all the unposted transactions. Closing of the fiscal year will not continue.

| Fiscal Ye                                | ar                               |                            |              |                    | -          |     |
|------------------------------------------|----------------------------------|----------------------------|--------------|--------------------|------------|-----|
| New Si                                   | ave Delete Undo C                | ose Year Set Cur           | rent Audit A | djust Close        |            |     |
| Fiscal Year:<br>Status:                  | 2009 🔷 Start Da<br>Open Retained | te: 01/<br>d Earnings: 534 | 01/2009      | End Date:          | 12/31/2009 | •   |
| Add Perio                                | Message                          | +                          | 0            |                    |            |     |
| Jan :<br>Feb<br>Mar<br>Apr<br>May<br>Jun | Unable to Close<br>Hide <<       | Fiscal Year. There         | are 43 unpo  | sted transactions. | Ok         |     |
|                                          | Transaction ID                   |                            | Date         |                    |            |     |
| Sep                                      | Transaction Type:                | legacy - AG                |              |                    | <u> </u>   |     |
| C Oct                                    | E20                              |                            | 03/25/2009   |                    | E          |     |
| Nov                                      | E21                              |                            | 07/31/2009   |                    |            |     |
| Dec                                      | E22                              |                            | 09/07/2009   |                    |            |     |
|                                          | E23                              |                            | 09/08/2009   |                    |            |     |
|                                          | 624                              |                            | 09/28/2009   |                    |            |     |
| @ Help                                   | X46                              |                            | 04/10/2009   |                    |            | 100 |

b. If all transactions in the selected year are already posted, **Recap** screen will open showing what accounts will be affected. This is where **Revenue** and **Expense** accounts are zeroed out and are transferred into the **Retained Earnings** account.

| - ( | Fiscal Year                   |                 |                                      |            | = 9               |   |               |            |      |
|-----|-------------------------------|-----------------|--------------------------------------|------------|-------------------|---|---------------|------------|------|
|     | New Save                      | Delete Undo Cor | e Year                               | Advat Cose |                   |   |               |            |      |
|     | Fiscal Year: 20<br>Status: 0p | 13 🗘 Start Date | : 01/01/2013<br>Earnings: 534000-000 | End Date:  | 12/31/2013        | - |               |            |      |
|     | 🔾 Add 😂 De                    | iete Fibers     | e Q                                  |            |                   |   |               |            |      |
|     | lecap Transaction             |                 |                                      |            |                   |   |               |            | 0 X) |
| Po  | t Cose<br>12/31/2013          | Description:    | Piscal Year                          |            |                   |   | Currency: USD | Rate: 0.00 |      |
| FR  | ler:                          | ٩               |                                      |            |                   |   |               |            |      |
| Tr  | ansaction ID                  | Account ID      | Description                          |            | Account Group     |   | Debit         | Credit     | Del  |
| 20  | 13-534000-000                 | 903270-000      | LEASE-PC                             |            | Other Expenses    |   | 0.00          | 156,500.00 |      |
| 20  | 13-534000-000                 | 800880-000      | IT ACCOUNT -PC                       |            | Other Revenue     |   | 156,500.00    | 0.00       |      |
| 20  | 13-534000-000                 | \$34000-000     | OUT OF BALANCE-PC                    |            | Retained Earnings |   | 0.00          | 0.00       |      |
| ٠   |                               |                 |                                      |            |                   |   |               |            |      |
|     |                               |                 |                                      |            |                   |   | 156.500.0     | 156,500.0  | 1    |
| 0   | telp Ready                    |                 |                                      |            |                   |   |               |            |      |

- Click **Post** button to start closing the fiscal year.
  The message that the Fiscal Year has been successfully closed will prompt. Click **OK** to close the message as well as the Recap screen.

|   | Reca    | p Transac | tion    |                 |                   |
|---|---------|-----------|---------|-----------------|-------------------|
|   | Post    | Close     |         |                 |                   |
| Γ | Date:   | 12/31/2   | 013     | Description:    | Fiscal Year       |
| : | Filter: | -         | _       | 0               |                   |
|   | Transa  | ction ID  | 👔 iRely | i21             | ×                 |
|   | 2013-53 | 34000-000 |         | Transaction sur | cessfully posted  |
|   | 2013-53 | 34000-000 |         | Transaction su  | ccessiony posteu. |
|   | 2013-5  | 34000-000 |         |                 |                   |
|   |         |           |         | ОК              |                   |
|   |         | (         |         | -               |                   |

/ill ch 'Close'.

| Fiscal Year: 2013 🗘 Star | t Date:                                                  |                                                          | 01/01/2013                                                                                                    |     | End Date:                                                                                   | 12/31/2013                                                                                                    | )                                                   |
|--------------------------|----------------------------------------------------------|----------------------------------------------------------|----------------------------------------------------------------------------------------------------|-----|---------------------------------------------------------------------------------------------|----------------------------------------------------------------------------------------------------|-----------------------------------------------------|
| Status: Close Reta       | ined Earnir                                              | ngs:                                                     | 534000-000                                                                                                    | _   |                                                                                             |                                                                                                    |                                                     |
|                          |                                                          | -                                                        |                                                                                                    |     |                                                                                             |                                                                                                    |                                                     |
| Deriod Name              |                                                          |                                                          | Start Da                                                                                                    | 10  | End Date                                                                                    | Chahue                                                                                                    |                                                     |
| Jan 2013                 |                                                          |                                                          | 01/01/2                                                                                                    | 013 | 01/31/2013                                                                                  | Close                                                                                                    |                                                     |
| Feb 2013                 |                                                          |                                                          | 02/01/2                                                                                                    | 013 | 02/28/2013                                                                                  | Close                                                                                                    |                                                     |
| Mar 2013                 |                                                          |                                                          | 03/01/2                                                                                                    | 013 | 03/31/2013                                                                                  | Close                                                                                                    |                                                     |
| Apr 2013                 |                                                          |                                                          | 04/01/2                                                                                                    | 013 | 04/30/2013                                                                                  | Close                                                                                                    |                                                     |
| May 2013                 |                                                          |                                                          | 05/01/2                                                                                                    | 013 | 05/31/2013                                                                                  | Close                                                                                                    |                                                     |
| Jun 2013                 |                                                          |                                                          | 06/01/2                                                                                                    | 013 | 06/30/2013                                                                                  | Close                                                                                                    |                                                     |
| Jul 2013                 |                                                          |                                                          | 07/01/2                                                                                                    | 013 | 07/31/2013                                                                                  | Close                                                                                                    |                                                     |
| Final Sep 2013           |                                                          |                                                          | 09/01/2                                                                                                    | 013 | 09/30/2013                                                                                  | Close                                                                                                    |                                                     |
| Oct 2013                 |                                                          |                                                          | 10/01/2                                                                                                    | 013 | 10/31/2013                                                                                  | Close                                                                                                    |                                                     |
| Nov 2013                 |                                                          |                                                          | 11/01/2                                                                                                    | 013 | 11/30/2013                                                                                  | Close                                                                                                    |                                                     |
| Dec 2013                 |                                                          |                                                          | 12/01/20                                                                                                    | 013 | 12/31/2013                                                                                  | Close                                                                                                    |                                                     |
|                          | Period                                                   |                                                          | Begin Da                                                                                                    | te  |                                                                                             | End Da                                                                                                    | ite                                                 |
|                          | 01                                                       | ?                                                        | 01012013                                                                                                    |     | 2                                                                                           | 0404004                                                                                                    | 0                                                   |
| scal Year 2013           |                                                          |                                                          |                                                                                                    |     |                                                                                             | 0131201                                                                                                    | 3                                                   |
| scal Year 2013           | 02                                                       | ?                                                        | 02012013                                                                                                    |     | ?                                                                                           | 0131201                                                                                                    | 3                                                   |
| scal Year 2013           | 02<br>03                                                 | ?<br>?                                                   | 02012013                                                                                                    |     | ?<br>?                                                                                      | 0131201                                                                                                    | 3<br>3                                              |
| scal Year 2013           | 02<br>03<br>04                                           | ?<br>?<br>?                                              | 02012013<br>03012013<br>04012013                                                                                     |     | ?<br>?<br>?                                                                                 | 01312013<br>02282013<br>03312013<br>04302013                                                                          | 3<br>3<br>3                                         |
| scal Year 2013           | 02<br>03<br>04<br>05                                     | ?<br>?<br>?<br>?                                         | 02012013<br>03012013<br>04012013<br>05012013                                                                         |     | 5<br>5<br>5<br>5                                                                            | 01312013<br>02282013<br>03312013<br>04302013<br>05312013                                                              | 3<br>3<br>3<br>3                                    |
| scal Year 2013           | 02<br>03<br>04<br>05<br>06                               | ?<br>?<br>?<br>?<br>?                                    | 02012013<br>03012013<br>04012013<br>05012013<br>06012013                                                             |     | 5<br>5<br>5<br>5                                                                            | 0131201<br>0228201<br>0331201<br>0430201<br>0531201<br>0630201                                                        | 3<br>3<br>3<br>3<br>3                               |
| scal Year 2013           | 02<br>03<br>04<br>05<br>06<br>07                         | ?<br>?<br>?<br>?<br>?<br>?                               | 02012013<br>03012013<br>04012013<br>05012013<br>06012013<br>07012013                                                 |     | 5<br>5<br>5<br>5<br>5<br>5<br>5<br>5<br>5<br>5<br>5<br>5<br>5<br>5<br>5<br>5<br>5<br>5<br>5 | 01312013<br>02282013<br>03312013<br>04302013<br>05312013<br>06302013<br>07312013                                      | 3<br>3<br>3<br>3<br>3<br>3                          |
| scal Year 2013           | 02<br>03<br>04<br>05<br>06<br>07<br>08                   | ?<br>?<br>?<br>?<br>?<br>?<br>?                          | 02012013<br>03012013<br>04012013<br>05012013<br>06012013<br>07012013<br>08012013                                     |     |                                                                                             | 01312013<br>02282013<br>03312013<br>04302013<br>05312013<br>06302013<br>07312013<br>08312013                          | 3<br>3<br>3<br>3<br>3<br>3<br>3<br>3                |
| scal Year 2013           | 02<br>03<br>04<br>05<br>06<br>07<br>08<br>09             | ?<br>?<br>?<br>?<br>?<br>?<br>?<br>?<br>?                | 02012013<br>03012013<br>04012013<br>05012013<br>06012013<br>07012013<br>08012013<br>09012013                         |     |                                                                                             | 0131201<br>0228201<br>0331201<br>0430201<br>0531201<br>0630201<br>0731201<br>0831201<br>0930201                       | 3<br>3<br>3<br>3<br>3<br>3<br>3<br>3<br>3           |
| scal Year 2013           | 02<br>03<br>04<br>05<br>06<br>07<br>08<br>09<br>10       | ?<br>?<br>?<br>?<br>?<br>?<br>?<br>?<br>?<br>?<br>?<br>? | 02012013<br>03012013<br>04012013<br>05012013<br>06012013<br>07012013<br>08012013<br>09012013<br>10012013             |     |                                                                                             | 0131201<br>0228201<br>0331201<br>0430201<br>0531201<br>0630201<br>0731201<br>0831201<br>0930201<br>1031201            | 3<br>3<br>3<br>3<br>3<br>3<br>3<br>3<br>3<br>3      |
| scal Year 2013           | 02<br>03<br>04<br>05<br>06<br>07<br>08<br>09<br>10<br>11 | ?<br>?<br>?<br>?<br>?<br>?<br>?<br>?<br>?<br>?           | 02012013<br>03012013<br>04012013<br>05012013<br>06012013<br>07012013<br>08012013<br>09012013<br>10012013<br>11012013 |     |                                                                                             | 0131201<br>0228201<br>0331201<br>0430201<br>0531201<br>0630201<br>0731201<br>0831201<br>0930201<br>1031201<br>1130201 | 3<br>3<br>3<br>3<br>3<br>3<br>3<br>3<br>3<br>3<br>3 |